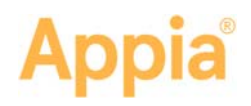

# **API Keys**

Use the Appia<sup>®</sup> API key to create a token for information requests sent from other software to the Appia service. You can associate access to the API keys for new, under construction, or completed projects.

# Create a New Key

- 1. From the My Projects page, select **System Mgt** in the Sidebar menu and select **API Keys**.
- 2. Click Add API Key. The Appia service opens the New API Key page.
- 3. Enter a name for the API key. This could be the name of the payment system or something else easily identifiable.
- 4. Click Generate Api Key.
- 5. **Copy** the token and save it in a secure location. Once you navigate away from the API Keys page, you won't be able to access the token again.

| I | API Keys / New |                         |
|---|----------------|-------------------------|
|   | New API Key    | Generate API Key Cancel |
| l | * Name         |                         |
| l | Payment System |                         |
| I |                |                         |

The Appia service creates the token to be used for any requests sent to the Appia API.

# Associate Projects to an API Token

Once the API key is created, you can associate it with Appia projects.

- 1. Select the name of the key on the API Keys page.
- 2. Click **Associate Projects**. The Appia service displays a list of available projects.

| Q, Sea                    | Search by Name |                | Search |  |
|---------------------------|----------------|----------------|--------|--|
|                           | Project ID     | Project Status |        |  |
|                           | 01792SS-GR4517 | Completed      |        |  |
|                           | 2750699-SB19   | Construction   |        |  |
|                           | 47229-SB219    | New            |        |  |
|                           | 549168BJ-DA19  | Completed      |        |  |
|                           | 96559A-GS19    | Construction   |        |  |
|                           | 99250-DG019    | Construction   |        |  |
| Displaying all 6 projects |                |                |        |  |

- 3. Select the check box for each project. Click the check box at the top to select all projects.
- 4. Click Add.

The Appia service associates the selected projects with the API token.

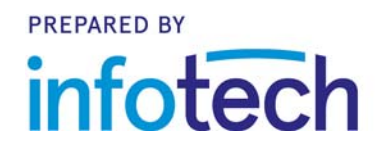

20200204

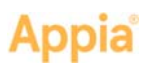

#### **Computer Administrator**

Your computer administrator will need to know when projects are ready to be added to the API. The API information for computer administrators is located at <a href="https://appia.net/api/#introduction">https://appia.net/api/#introduction</a>.

## **Disassociate Projects to an API Token**

You can remove projects from the associated API key. Removed projects won't be available from that key.

- 1. Select the name of the key on the API Keys page.
- 2. Select the projects you want to disassociate with the token. Click **Select All** to select all the associated projects.
- 3. Click **Disassociate Projects**.
- 4. Click **OK** in the warning window.

| Payment System Projects |              | Associate Projects Disassociate Projects |  |
|-------------------------|--------------|------------------------------------------|--|
| Project ID              | Status       | ✓ Select All                             |  |
| 47229-SB219             | new          | ٥                                        |  |
| 549168BJ-DA19           | completed    |                                          |  |
| 96559A-GS19             | construction |                                          |  |

The Appia service removes the project associations.

### **Regenerate Auth Token**

If you lose your API key, you can generate a new one. Your projects will be associated with the new key, but you will need to replace the original key in the interfacing software.

- 1. Select the name of the key on the API Keys page.
- 2. Click Regenerate Auth Token.
- 3. Click **OK** in the confirmation message.

The Appia service deletes the current key and generates a new one. Replace the original key in the interfacing software.

#### **Delete API Key**

When you delete a key, you'll lose any project association and other software products won't be able to access the Appia API with this key.

- 1. From the API Keys page, click the **X** for the key.
- 2. Click **OK** in the confirmation window.